足立区立伊興小学校 校長 井上 龍夫

# 児童の家庭学習支援サイト「ラインズeライブラリ」のご案内と家庭での利用のお願い

日頃より本校の教育活動へのご理解とご協力を賜り、誠にありがとうございます。

さて、足立区では児童の家庭学習について、インターネットを活用したオンライン学習を推進し ており、その一環としてこのほど「おまかせ教室 ラインズ e ライブラリ」というインターネット サイトが利用できるようになりました。

つきましては、保護者の皆様に各ご家庭のインターネットが使用できる端末で「ラインズ e ラ イブラリ」のサイトにアクセス及びブックマーク登録していただき、可能な範囲で児童が利用で きるようにご協力いただきたいと存じます。下記の手順に沿って設定していただくとともに、 <u>休しました ID やパスワード(水色の用紙)はなくさないように保管</u>をお願いいたします。 なお、タブレット端末「クロームブック」の貸出を受けるご家庭は、その端末で利用できるよ

うになっていますので、ご家庭での設定は行わなくて構いません。

今後、各学年より児童へ「ラインズ e ライブラリ」を用いた具体的な家庭学習の取り組み方を提示する予定です。この機会に、ご協力のほどよろしくお願いいたします。

記

# 1 **ご家庭でアクセス及びブックマークをお願いしたいサイト** 「おまかせ教室 ラインズ e ライブラリ」

#### 2 サイトの利用目的

- インターネットを活用した家庭でのオンライン学習を推進するため
  - ・児童が家庭でも自分のペースで課題に取り組めるようにして学習を一層充実させる。
  - ・万が一休校等の措置を再び取らざるを得なくなった場合にも、学校と家庭とのやり取りができる手段として活用し、一定程度の課題の準備や進捗状況の確認ができるようにする。

## 3 サイトへのアクセス方法

#### ◆クロームブックからアクセスする場合(貸出を受けている家庭)◆

クロームブックを起動すると出てくる「緑色の鉛筆アイコン」を押すとログイン画面になります。 もしアイコンが出てこない場合、クロームブック端末で下の3つの方法のどれかを試してください。

# ◆ご家庭のパソコンやタブレット、スマートフォン等でアクセスする場合◆

以下の3つの方法のうち、いずれかの方法でログイン画面まで進んでください。

<方法1>

本校の<u>ホームページにアドレスを掲載しますので、そこからアクセス</u>するとログイン画面にな ります。<u>開いたページをブックマーク</u>しておいてください。

<方法2>

インターネットが使える端末で、<u>下記のアドレスを入力してアクセス</u>するとログイン画面になります。**開いたページをブックマーク**しておいてください。

https://www-eh.edu-cloud.jp/pc/student/kateitop/login/

## <方法3>

右記のQR コードを読み込んでアクセスするとログイン画面になります。 開いたページをブックマークしておいてください。

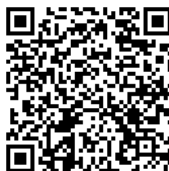

# 4 ログイン方法 本日別紙でお配りした<u>水色のプリント</u>を使います。

①<u>「学校コード」「ログインID」「パスワード」を入力してログイン</u>します。

※ログイン状態を維持するか、毎回ログアウトするかは、ご家庭の判断にお任せします。 ※パスワードの最後のアルファベット1文字は、大文字ですので注意してください。

| 家庭学習サービス ログインページ |                                                        |  |  |  |
|------------------|--------------------------------------------------------|--|--|--|
|                  | ※半角で入力してください 学校コード<br>(家庭学習用) ログインID パスワード ロ グイ 2 グレード |  |  |  |

② サイトにログインすると「しっかり学習」と「楽しく学習」の2つの学び方が用意されていま す。どちらとも自由に操作して構いません。

※児童が自主的に学習をすすめられるように、**冬休み前を目途に学校から児童に向けて** 「e ライブラリを使ったおすすめの課題」を別途お知らせする予定です。

| おまれせ教室 こんにちは、6年8組1番さん こんにちは、6年8組1番さん       |                                   |    |                              |              |    |  |
|--------------------------------------------|-----------------------------------|----|------------------------------|--------------|----|--|
| ラインズ ビライフラリ ねん がっ にち<br>今日は 2020年10月16日 です |                                   |    |                              |              |    |  |
| <sup>まな</sup><br>学ぶ                        |                                   |    |                              |              |    |  |
| がくしゅう<br>しっかり学習 ドリ<br>おる                   | 今日のりれき                            |    | <sup>たの がくしゅう</sup><br>楽しく学習 | き合わりれき       |    |  |
|                                            | <sup>たんげんが(しゅう</sup><br>ドリル(単元学習) | 00 |                              | きょう<br>今日の1問 | _  |  |
|                                            | おさらいドリル                           | 00 |                              | はやときチャレンジ    | 00 |  |
| えいご<br><英語>ゴー!ゴー!サンセットタウン                  |                                   |    |                              |              |    |  |

# <お願い>

学年によっては、まだ文字入力に慣れていない児童もいます。家庭学習の際にお子さんがログインに困っているようでしたら、保護者の方のお力添えをいただけると幸いです。よろしくお願いいたします。